# 2023.01 福井県立大学附属図書館

図書の検索方法

#### 1.福井県立大学附属図書館のホームページにアクセスする

#### なお、福井県立大学のホームページ からでも以下手順でアクセスできる

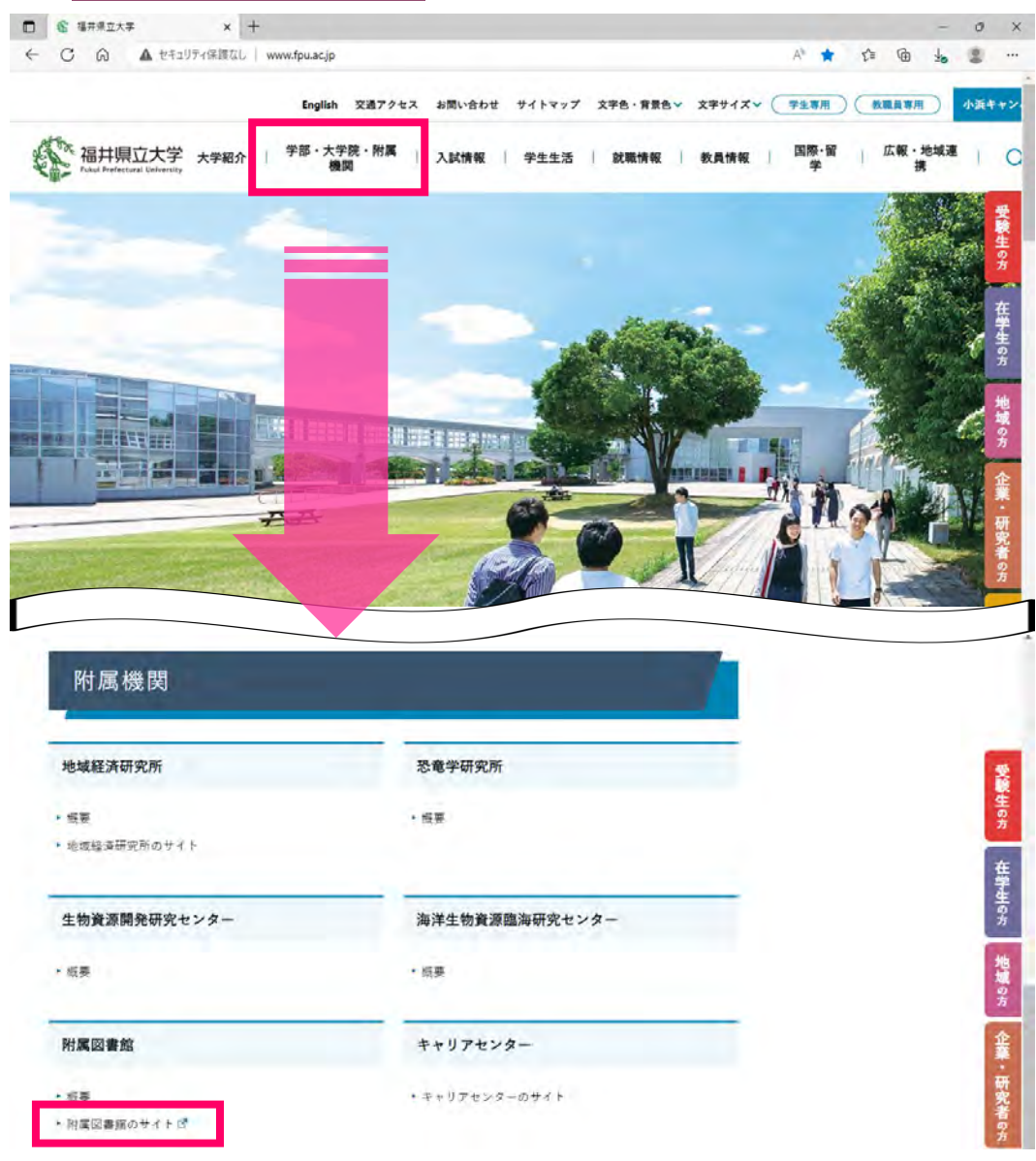

## 2.簡易検索の仕方…書名、主題(本の主な内容)、著者名などキーワードで検索 複数キーワードがある場合は、スペースで区切って、単語で入力

#### (例)「レポートの書き方」に関する本を探したい

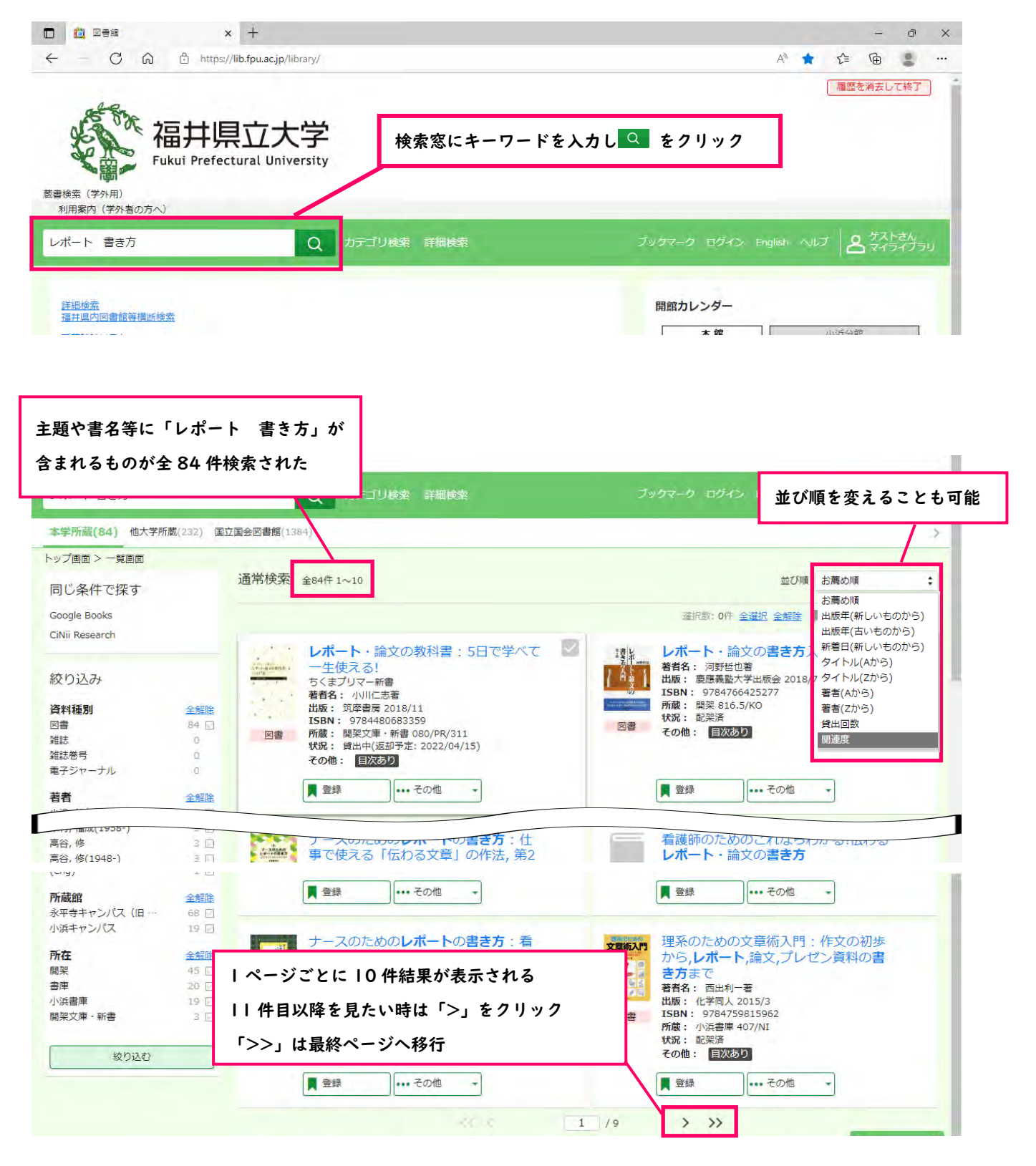

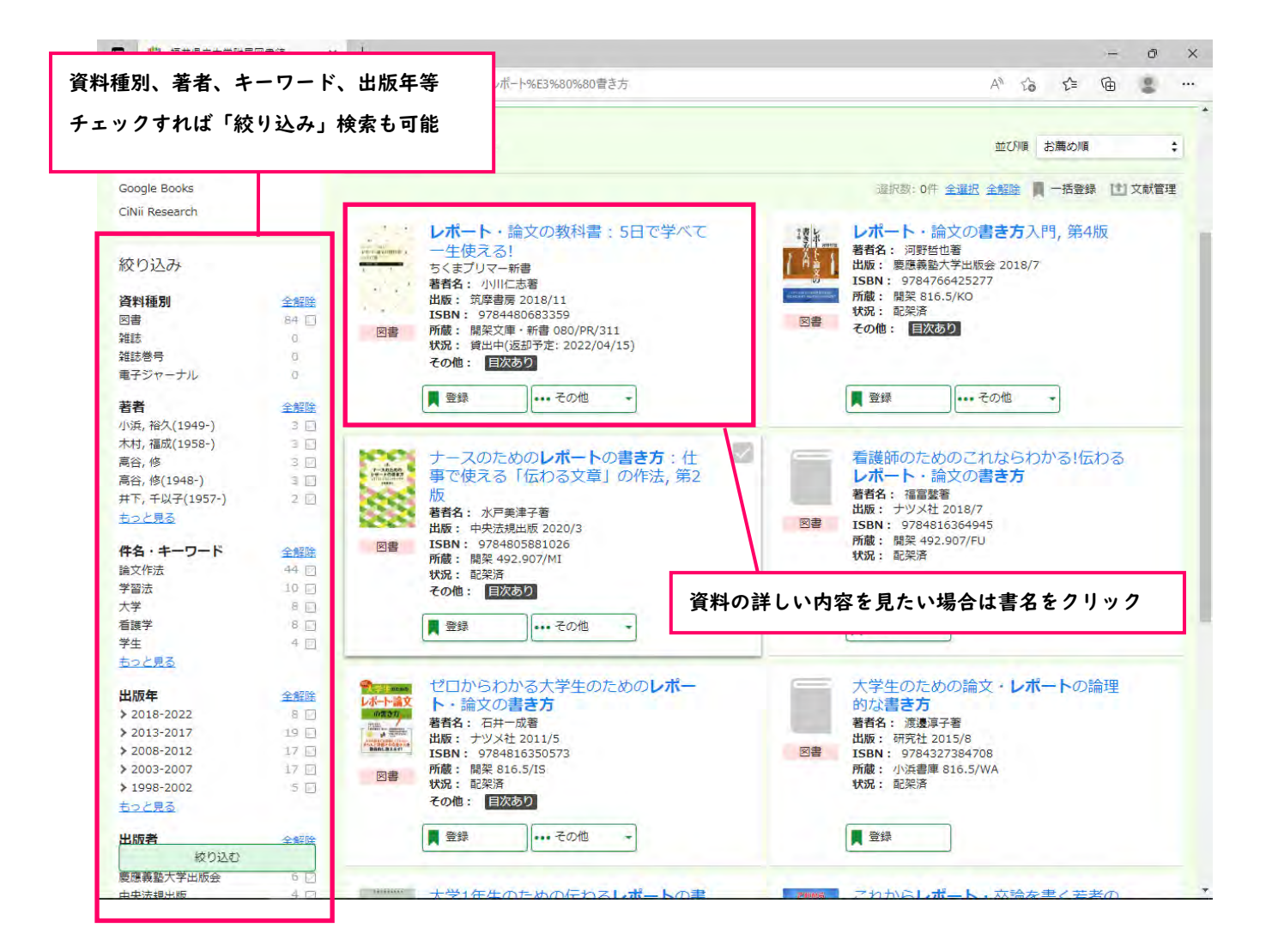

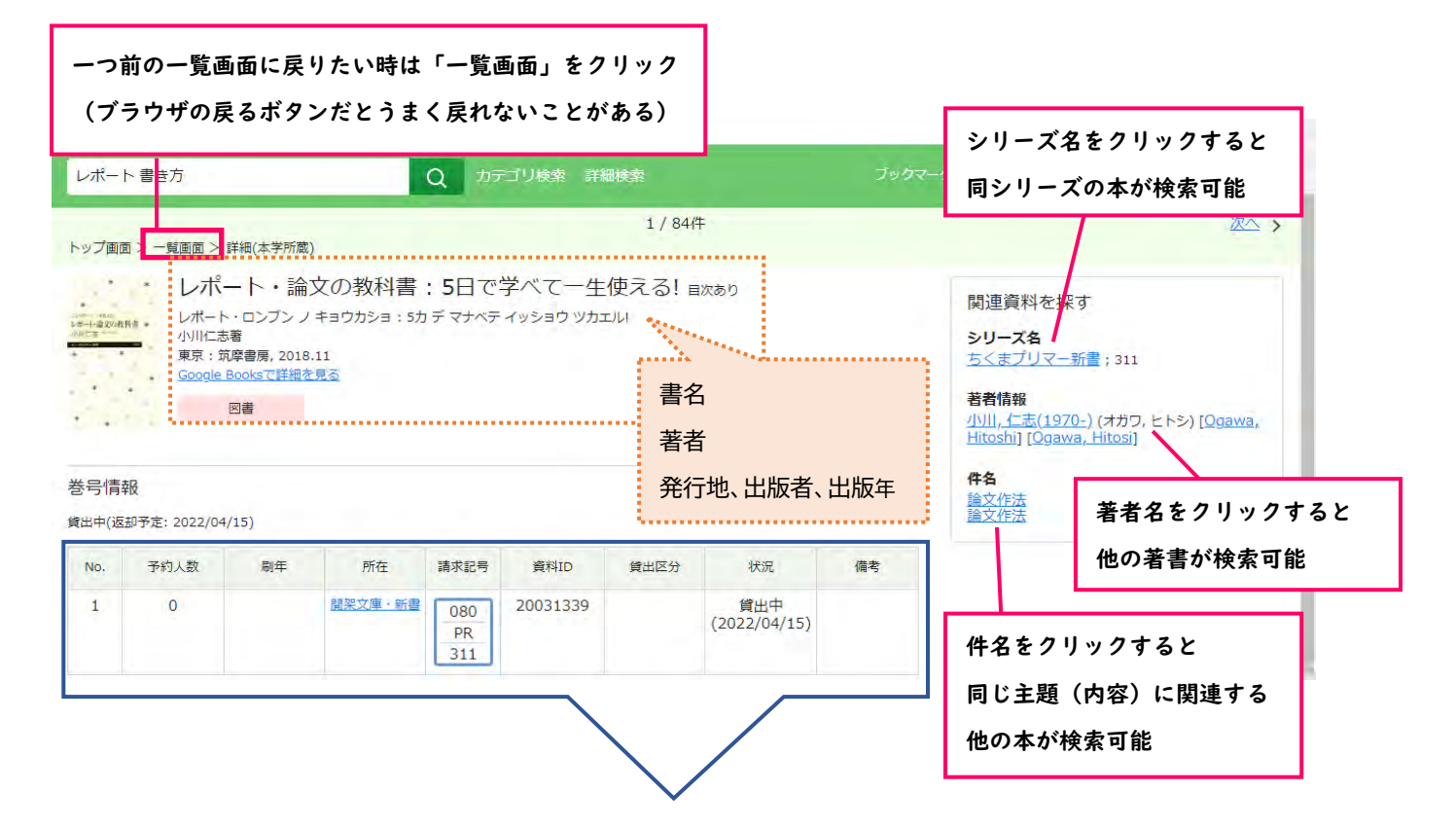

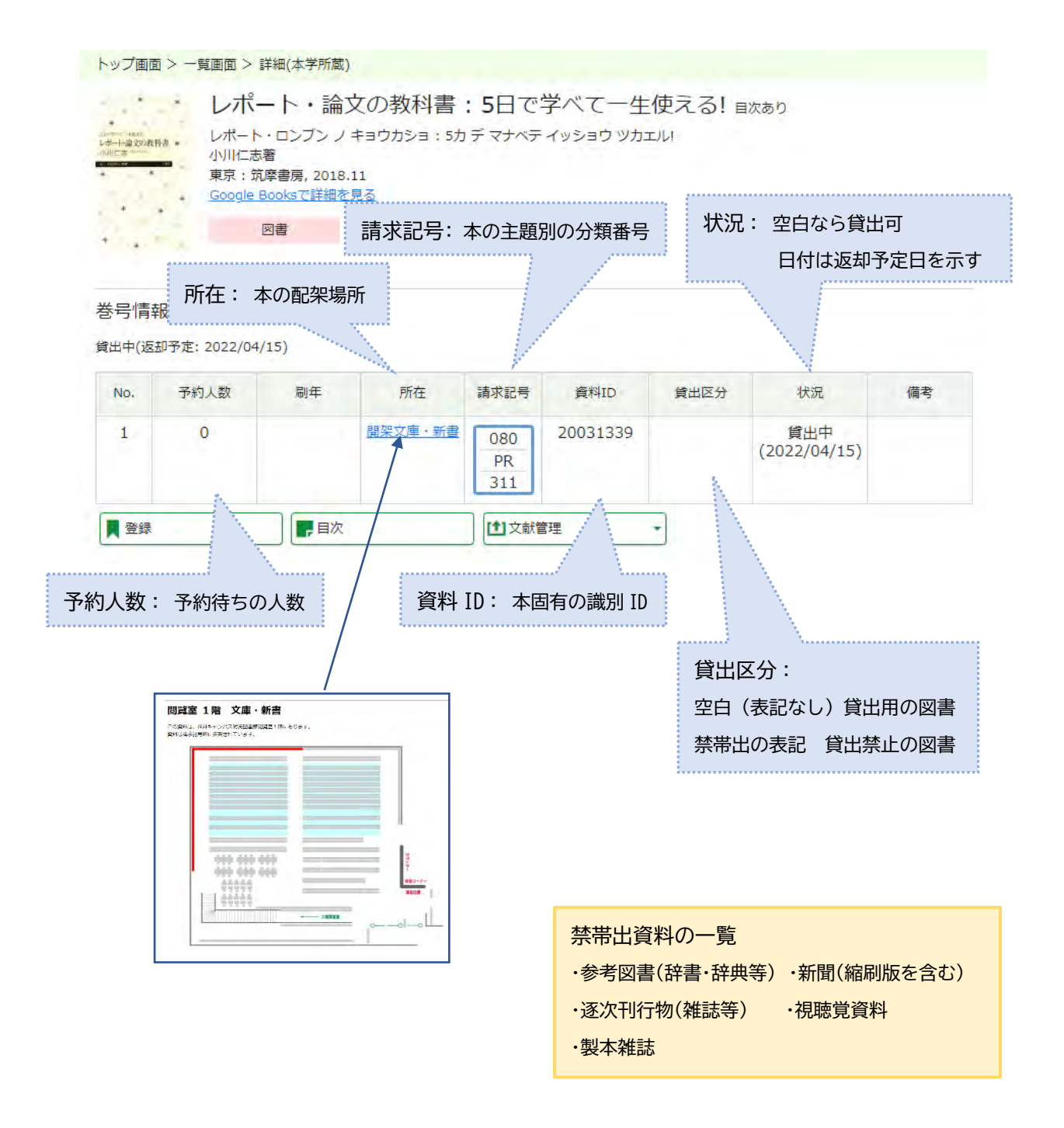

※「所在」が他のキャンパスや「状況」が貸出中の場合は本の予約(取り寄せ)が可能

### 3.詳細検索の仕方…書名や著者、出版社、ISBN 等を細かく指定して検索

### (例)著者「佐藤 真久」の「SDGs」について書かれた、「2019 年」以降出版の本を検索したい

| Fukui Pref                                                                                                    | ectural University                                                                                                    | 詳細検索をクリック                                                                                                    |                                                             |                                                                                                    |
|----------------------------------------------------------------------------------------------------|----------------------------------------------------------------------------------------------------|----------------------------------------------------------------------------------------------------|-------------------------------------------------------------|----------------------------------------------------------------------------------------------------|
| 学外用)<br>内 (学外者の方へ)                                                                                                    |                                                                                                    |                                                                                                    |                                                             |                                                                                                    |
|                                                                                                    | Q this                                                                                                    | テゴリ検索 詳細情楽                                                                                                    | 7007-0 BUH2                                                 | English ALJ STAR                                                                                                    |
| r調べる・探す                                                                                                    |                                                                                                    |                                                                                                    | 開館カレンダー                                                     |                                                                                                    |
| <u>素</u><br>内図書館等構断検索                                                                                                    |                                                                                                    |                                                                                                    | 本館                                                          | 小浜分館                                                                                                    |
| 着リスト                                                                                                    |                                                                                                    |                                                                                                    |                                                             | 2020年 11月                                                                                                    |
| <u>誌リスト</u><br>聞リスト                                                                                                    |                                                                                                    |                                                                                                    | 日月火                                                         | 水 木 金                                                                                                    |
|                                                                                                    |                                                                                                    |                                                                                                    | 8 9 10                                                      | 11 12 13                                                                                                    |
| 言の方はこちら                                                                                                    |                                                                                                    |                                                                                                    | 15         16         17           22         23         24 | 18         19         20           25         26         27                                                                                                    |
| 内田ページ                                                                                                    |                                                                                                    |                                                                                                    | 29 30                                                       |                                                                                                    |
| <u>N者向け検索</u><br>目向けMENU                                                                                                    |                                                                                                    |                                                                                                    | <ul> <li>開館時間 9:00-1</li> <li>学外者の方は利用</li> </ul>           | 7:00<br>引できません                                                                                                    |
| 「愛」<br>学外用)<br>『<br>『<br>」 > 詳細検索                                                                                                    | Q                                                                                                    | カテゴリ検索 詳細検索                                                                                                    | ブックマーク ログイン E                                               | nglish 시니카 오 첫지ト:<br>국イラー                                                                                                    |
| 「嗄□ <sup>-</sup><br>学外用)                                                                                                    | Q<br>② 本学所蔵<br>全て                                                                                                    | カテゴリ検索 詳細検索<br>〇 他大学所蔵<br>図書                                                                                                    | ブックマーク ログイン B                                               | nglish へルブ Cスト<br>マイラ<br>雑誌巻号                                                                                                    |
| 「嗄□ <sup>-</sup><br>学外用)<br>3<br>3<br>3<br>3<br>3<br>3<br>3<br>3<br>3<br>3<br>3<br>3<br>3<br>3<br>3<br>3<br>3<br>3<br>3                                                                                                    | Q<br>② 本学所蔵<br>全て<br>電子ジャーナル                                                                                          | カテゴリ検索 詳細検索<br>〇 他大学所蔵<br>図書                                                                                                    | ブックマーク ログイン Ei<br>描法                                        | nglish 시니기 오 <sup>グスト</sup> マイラー<br>マイラー<br>雑誌巻号                                                                                                    |
| ■<br>学外用)<br>3<br>3<br>3<br>3<br>3<br>3<br>3<br>3<br>3                                                                                                    | Q<br>④ 本学所蔵<br>全て<br>電子ジャーナル<br>SDGS                                                                                  | カテゴリ検索 詳細検索<br>〇 他大学所蔵<br>図書                                                                                                    | ブックマーク ログイン B<br>雑誌<br>すべてを                                 | nglish ヘルプ Q ゲスト<br>マイラ<br>雑誌巻号                                                                                                    |
| 「嗄□ <sup>-</sup><br>洋学外用)<br>3<br>3<br>3<br>3<br>3<br>3<br>3<br>3<br>3<br>3<br>3<br>3<br>3<br>3<br>3<br>3<br>3<br>3<br>3                                                                                                    | Q<br>④ 本学所蔵<br>全て<br>電子ジャーナル<br>SDGS                                                                                  | カテゴリ検索 詳細検索<br>〇 他大学所蔵<br>図書                                                                                                    | ブックマーク ログイン Ei<br>雑誌<br>すべてき                                | nglish ヘルプ 名 ダスト<br>マイラー<br>雑誌巻号                                                                                                    |
| ■                                                                                                    | Q<br>④ 本学所蔵<br>全て<br>電子ジャーナル<br>SDGS                                                                                  | カテゴリ検索 詳細検索<br>〇 他大学所蔵<br>図書<br>キーワード: SDGs                                                                                                    | ブックマーク ログイン El<br>##法<br>すべてを                               | nglish ヘルプ Q ゲスト<br>マイラ<br>雑誌巻号                                                                                                    |
| 「嗄□ <sup>-</sup><br>学外用)<br>3<br>5<br>5<br>5<br>5<br>5<br>5<br>5<br>5<br>5<br>5<br>5<br>5<br>5                                                                                                    | Q<br>④ 本学所蔵<br>全て<br>電子ジャーナル<br>SDGS                                                                                  | カテゴリ検索 詳細検索<br>〇 他大学所蔵<br>暦<br>キーワード:SDGs<br>編著者名 :佐藤真久                                                                                                    | ブックマーク ログイン EF<br>雑誌<br>すべてを                                | nglišh ベルブ 名 ダスト<br>マイラ<br>雑誌巻号                                                                                                    |
| 「愛」」<br>学外用)<br>(> 詳細検索<br>検索先サイト<br>資料種別<br>キーワード<br>ISBN<br>ISSN<br>NCID<br>タイトル<br>(写来まの)                                                                                                    | Q<br>④ 本学所蔵<br>全て<br>電子ジャーナル<br>SDGS<br>                                                                              | カテゴリ検索 詳細検索<br>〇 他大学所蔵<br>啓想<br>キーワード:SDGs<br>編著者名 :佐藤真久<br>山坂年 :2019年から                                                                                                    | ブックマーク ログイン El<br>描述<br>すべてを                                | nglish ベルブ & ゲスト<br>マイラー<br>雑誌巻号<br>:含む :<br>:含む :                                                                                                    |
| ■<br>学外用)                                                                                                    | Q<br>④ 本学所蔵<br>全て<br>電子ジャーナル<br>SDGS<br>佐藤真久                                                                          | カテゴリ検索 詳細検索<br>〇 他大学所蔵<br>第<br>キーワード:SDGs<br>編著者名 :佐藤真久<br>出版年 :2019 年から                                                                                                    | ブックマーク ログイン Ed<br>描述<br>すべてを<br>すべてを<br>すべてを                | nglišh ベルブ & ゲスト<br>発行ラ<br>強技巻号<br>(含む) :<br>(含む) :<br>(含む) :<br>(含む) :                                                                                                    |
| 「愛」」<br>(学外用)<br>(⇒) 詳細検索<br>検索先サイト<br>資料種別<br>年ーワード<br>ISBN<br>ISSN<br>NCID<br>タイトル<br>編著者名<br>件名<br>出版#                                                                                                    | Q<br>④ 本学所蔵<br>全て<br>職子ジャーナル<br>SDGS<br>佐藤真久                                                                          | カテゴリ検索 詳細検索<br>〇 <sup>他大学所蔵</sup>                                                                                                    | ブックマーク ログイン E                                               | nglish ベルブ 名 ダスト<br>弾拡巻号<br>:含む :<br>:含む :<br>:含む :<br>:含む :                                                                                                    |
| ■項目・<br>学外用)<br>3<br>3<br>3<br>3<br>3<br>3<br>3<br>3<br>3<br>3<br>3<br>3<br>3<br>3<br>3<br>3<br>3<br>3<br>3                                                                                                    | Q<br>④ 本学所蔵<br>全て<br>電子ジャーナル<br>SDGS<br>佐藤真久                                                                          | カテゴリ検索 詳細検索<br>① 他大学所蔵<br>ター<br>キーワード:SDGs<br>編著者名 :佐藤真久<br>出版年 :2019 年から<br>を入力して検索<br>====                                                                                      | ブックマーク ログイン E                                               | ngliéh ベルブ & グストゥ<br>雑誌巻号<br>(含む :<br>(含む :<br>(含む :<br>(含む :                                                                                                    |
| 「愛」」<br>(学外用)<br>(>) 詳細検索<br>検索先サイト<br>資料種別<br>年一ワード<br>ISBN<br>ISBN<br>NCID<br>タイトル<br>編著者名<br>件名<br>出版社<br>言語<br>キャンパ(ス指定                                                                                                    | Q<br>④ 本学所蔵<br>全て<br>電子ジャーナル<br>SDGS<br>位藤真久                                                                          | カテゴリ検索 詳細検索<br>〇 他大学所蔵<br>キーワード:SDGs<br>編著者名 :佐藤真久<br>出版年 :2019年から<br>を入力して検索                                                                                                    | ブックマーク ログイン E                                               | nglish ベルブ 名 ダスト<br>第二日 1997 - 1997 - |
| ■項目・<br>(学外用)<br>(>) 詳細検索<br>検索先サイト<br>資料種別<br>キーワード<br>ISBN<br>ISSN<br>NCID<br>タイトル<br>緩著者名<br>件名<br>出版社<br>言語<br>キャンパ(ス指定<br>出版年                                                                                                    | Q<br>④ 本学所蔵<br>全て<br>電子ジャーナル<br>SDGS<br>佐藤真久<br>2019 から                                                               | カテゴリ検索 詳細検索<br>〇 他大学所蔵<br>PO<br>キーワード:SDGs<br>編著者名 :佐藤真久<br>出版年 :2019年から<br>を入力して検索                                                                                               | ブックマーク ログイン E                                               | nglith ベルブ と ゲスト<br>弾劾参与<br>:含む :<br>:含む :<br>:含む :<br>:含む :                                                                                                    |
| ■項目・<br>学外用)<br>2<br>2<br>2<br>2<br>2<br>2<br>2<br>2<br>3<br>2<br>3<br>2<br>3<br>3<br>3<br>3<br>3<br>3<br>3<br>3<br>4<br>4<br>7<br>7<br>5<br>8<br>1<br>5<br>8<br>1<br>5<br>5<br>8<br>1<br>5<br>8<br>1<br>5<br>8<br>1<br>5<br>8<br>1<br>5<br>8<br>1<br>5<br>8<br>1<br>5<br>8<br>1<br>5<br>8<br>1<br>5<br>8<br>1<br>5<br>8<br>1<br>5<br>8<br>1<br>5<br>8<br>1<br>5<br>8<br>1<br>5<br>8<br>1<br>5<br>8<br>1<br>5<br>8<br>1<br>5<br>8<br>1<br>5<br>1<br>5<br>1<br>1<br>5<br>1<br>1<br>5<br>1<br>1<br>5<br>1<br>1<br>1<br>1<br>1<br>1<br>1<br>1<br>1<br>1<br>1<br>1<br>1 | Q<br>④ 本学所蔵<br>全て<br>電子ジャーナル<br>SDCS<br>位藤真久<br>位藤真久<br>2019 から<br>全て                                                 | カテゴリ検索 詳細検索<br>○ 他大学所蔵<br>■<br>キーワード: SDGs<br>編著者名 : 佐藤真久<br>出版年 : 2019 年から<br>を入力して検索                                                                                            | ブックマーク ログイン Ed<br>細誌<br>すべてを<br>すべてを<br>すべてを<br>すべてを        | nglish ベルブ & ゲスト<br>発信巻号<br>:含む :<br>:含む :<br>:含む :<br>:含む :                                                                                                    |
| 「愛」」<br>(学外用)<br>(学外用)<br>(シ) 詳細検索<br>検索先サイト<br>資料種別<br>キーワード<br>ISBN<br>ISSN<br>NCID<br>タイトル<br>編著者名<br>件名<br>出版社<br>言語<br>キャンパ(ス指定<br>出版年<br>和洋区分<br>請求記号                                                                                                    | Q         ④ 本学所蔵         全て         瓶子ジャーナル         SDGS         佐藤真久         佐藤真久         2019         から         全て | カテゴリ検索 詳細検索<br>〇 他大学所蔵<br>第<br>キーワード:SDGs<br>編著者名 :佐藤真久<br>出版年 :2019年から<br>を入力して検索<br>登<br>楽<br>学<br>学<br>学<br>学<br>、<br>()<br>()<br>()<br>()<br>()<br>()<br>()<br>()<br>()<br>() | ブックマーク ログイン E                                               | nglish ベルブ 名 ぞう<br>雑誌巻号<br>(注む :<br>(注む :<br>(注む :<br>(注む :<br>(注む :                                                                                                    |

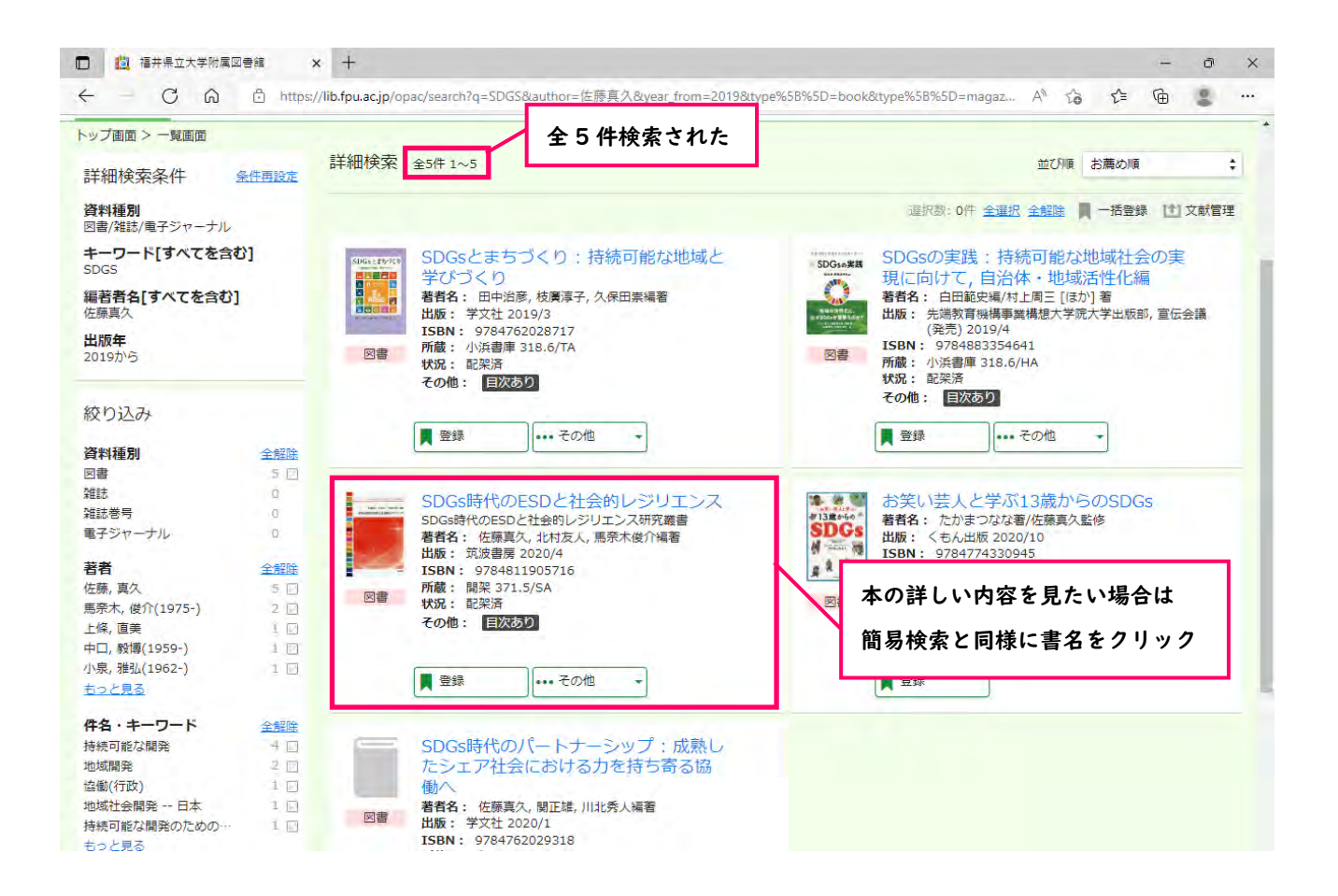

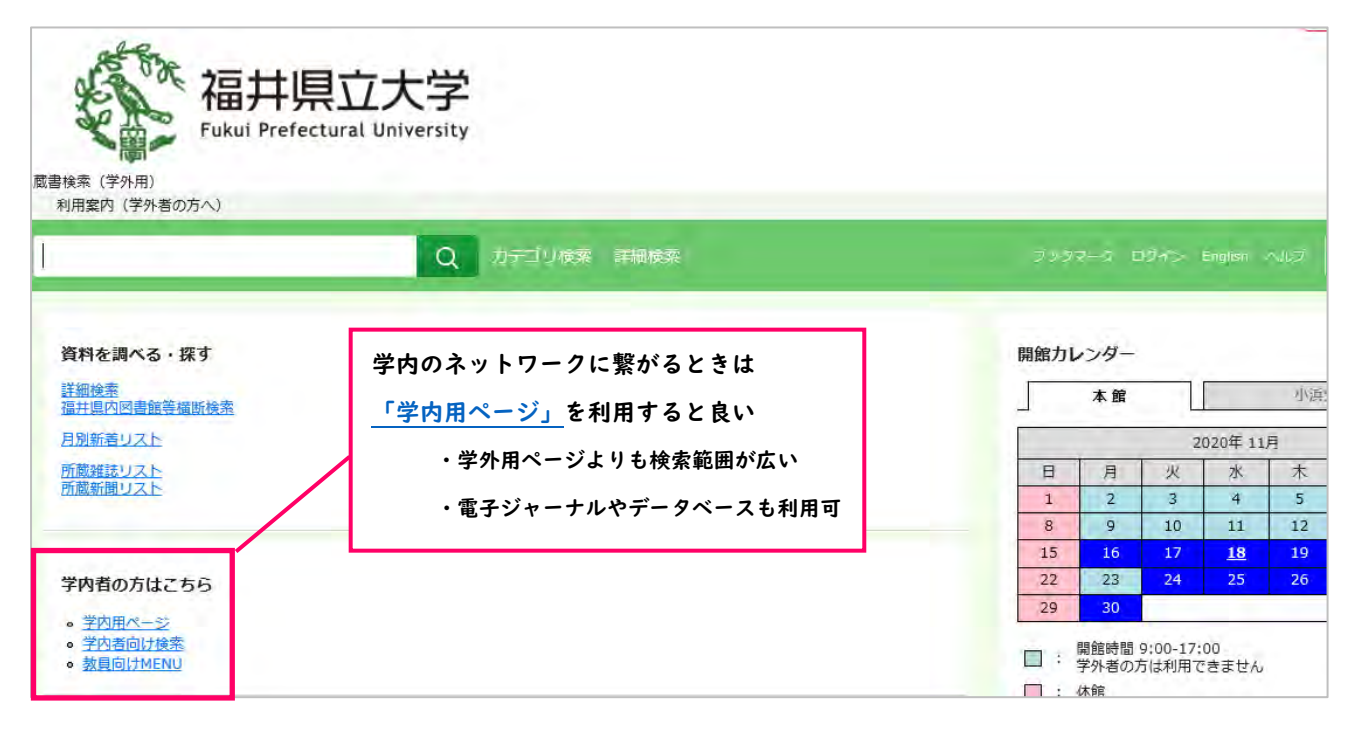

4.当館に所蔵していない場合は、<u>他館から取り寄せが可能</u> 申込方法や代金等の詳細は<u>こちら</u>を参照のこと